## **IRS Tax Transcript Online** 2023-2024 Academic Year

## Follow these instructions to request an IRS tax transcript online

The following information will be needed in order to request a transcript online. The information will be used by the IRS to confirm your identity:

your SSN, date of birth, filing status, and mailing address from latest tax return access to your email account (for confirmation code) your personal account number from a credit card, mortgage, home equity loan, home equity line of credit or car loan

a mobile phone with your name on the account (for confirmation code)

## 1. Visit <u>www.irs.gov</u> and click on the option to "Get Your Tax Record."

| MIRC                                  | ر مرجع منهم منهم منهم منهم منهم منهم منهم منه |
|---------------------------------------|-----------------------------------------------|
| FBN                                   |                                               |
|                                       |                                               |
|                                       | Condict a r dyment                            |
| Get Free Tax Preparation Help         | Emplite Industry (Edd) (En S. S.              |
| @ Get Answars to Your Title Ouestions | Ello Your Toxos for Erop                      |

## Click on the option to "Get Transcript Online:"

| woe cer                                                                    | THE COL               |                                                                                                    | -          |  |  |  |
|----------------------------------------------------------------------------|-----------------------|----------------------------------------------------------------------------------------------------|------------|--|--|--|
|                                                                            | _                     |                                                                                                    | _          |  |  |  |
| 국어   Русский Цтіếng Việt.                                                  |                       | Fnelish [_scnağə] [ 中文 (聖語) [ -                                                                                                    | 5H         |  |  |  |
| ıdividuals                                                                 | •                     | W/JAT'S NEW?                                                                                                    | Ir         |  |  |  |
| How to File                                                                | U                     | There is a new transcript format that better protects your data. This new format partially                                                                                            |            |  |  |  |
|                                                                            | in a second           | สุดขาวปลายงางของวินของว่าได้รับสายได้หน้าส่วนสายสัตรณ์มีและสายน้ำมาและสายในและสายใหญ่และได้และสายสายสายสายสายไ<br>สายสายสายสายสายสายสายสายได้สายสายสายสายสายสายสายสายสายสายสายสายสายส | <b>H</b> ő |  |  |  |
| When                                                                       | e to File.            | Newsil axil ranst pt and these ustomen File Number                                                                                                    |            |  |  |  |
| Vour                                                                       | Information           |                                                                                                    |            |  |  |  |
| You can set we jour i non 1050 series tr<br>AVEN per fileschowe he i versi | noninelo<br>opeinoste | gregdine acteriseit. Jären ergebene agieceg <u>er Af</u> ter er järers beseer                                                                                                    |            |  |  |  |
| - to mention and the                                                       | 1995-001 198          | neger of the transformed for the transformed and the transformed to the                                                                                                    |            |  |  |  |
|                                                                            |                       |                                                                                                    |            |  |  |  |
|                                                                            |                       |                                                                                                    |            |  |  |  |
|                                                                            |                       |                                                                                                    |            |  |  |  |
|                                                                            |                       |                                                                                                    |            |  |  |  |
|                                                                            |                       |                                                                                                    |            |  |  |  |
|                                                                            |                       |                                                                                                    |            |  |  |  |
|                                                                            |                       |                                                                                                    |            |  |  |  |
|                                                                            |                       |                                                                                                    |            |  |  |  |
|                                                                            |                       |                                                                                                    |            |  |  |  |
|                                                                            |                       |                                                                                                    |            |  |  |  |
|                                                                            |                       |                                                                                                    |            |  |  |  |
|                                                                            |                       |                                                                                                    |            |  |  |  |
|                                                                            |                       |                                                                                                    |            |  |  |  |
|                                                                            |                       |                                                                                                    |            |  |  |  |

- 2. You will be prompted through a series of questions to confirm your identity.
- 3. The IRS will email you a security code to enter into the IRS site, as well as text a security code to enter into the IRS site, to further confirm your identity.
- 4. At the prompt to "Get Transcript" choose "Higher Education/Student Aid"
  - a. Enter your GBCC ID number (starts with A...) in the "Customer File Number:"

| Get Tran                                                                                                    | script                                                                                                    |                                                        |                                                                                                    | Security Tip |
|----------------------------------------------------------------------------------------------------|----------------------------------------------------------------------------------------------------|--------------------------------------------------------|----------------------------------------------------------------------------------------------------|--------------|
|                                                                                                    | Select a reason you n                                                                                                    | eed a transcript:                                      | Higher Education/Student                                                                                                | id V         |
|                                                                                                    |                                                                                                    |                                                        | and the processing                                                                                                    |              |
|                                                                                                    |                                                                                                    |                                                        |                                                                                                    |              |
| Select "202]                                                                                                 | l" under "Return                                                                                                    | Transcript:"                                           |                                                                                                    |              |
| Return Transcript<br>N/A<br>2017                                                                             | Record of Account T<br>N/A<br>2017                                                                                                    | ranecript Glossa<br>Return T<br>Tax Retu<br>IIne Items | ry<br>ranscript<br>m Transcripts show most<br>from your tax return                                                      |              |
| 2016                                                                                                    | 2016<br>accompanying forms a<br>Account Transcript                                                                                                    | (Form 10<br>20 5<br>Wage & Income Transcript           | 40, 1040A or 1040EZ) as it<br>exchrolation, manne<br>reflect any change<br>representative or t                          |              |
| return. In many<br>anscript will meet<br>between schemping<br>stutions offering mortgages and<br>dent loans. | N/A<br>2017<br>2016<br>2015                                                                                                    | 2018<br>20147                                          | after you filed your<br>cases, a Return Tr<br>Inst                                                                      |              |
| combine the information fro<br>account and tay return tran                                                   | om tax<br>nacrinta<br>Account T<br>Tax Account                                                                                                    | anacript                                               | • 1495. • • • • • • • • • • • • • • • • • • •                                                                           |              |
|                                                                                                    |                                                                                                    | made after you filed                                   | sergenti (traces)<br>your return.<br>return (traces) and mana angle data<br>return (traces), angle data (approximation) |              |
|                                                                                                    | E State State Stat | eaner Naussljaarden<br>anveden systeme, soos           |                                                                                                    |              |
|                                                                                                    | ragendast na Ska 1822. Na an sanan<br>1953 - Nelena Alemany, kedi kas<br>1966 - Sanah Alemany, kedi kas                                                                                                    |                                                        |                                                                                                    |              |

An image of your transcript will appear in a new window. Print the full image and submit the document to the Office of Financial Aid at Great Bay.

Office of Financial Aid Great Bay Community College <u>gbfinaid@ccsnh.edu</u> Ph:(603) 427-7600 ext 7501 Fax: (603) 334-6308